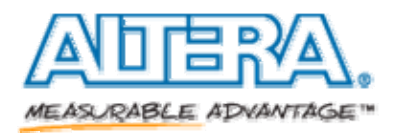

Solution ID: rd05162013\_635 Last Modified: Jun 03, 2013 Product Category: Design Software Product Area: Project Management/Scripting Product Sub-area: Tcl/QSF/SDC Version Found In: v8.0 Software: Quartus II Linux,Quartus II PC

## Title

How do I embed timing constraints in my HDL file?

## Description

Timing constraints in Synopsys Design Constraint (SDC) format can be embedded in VHDL or Verilog HDL design files when using Quartus® II synthesis. Use the altera\_attribute keyword in your HDL file to and the SDC\_STATEMENT option to apply a timing constraint. Note that only one altera\_attribute is allowed per VHDL entity or Verilog HDL module. To apply multiple constraints combine all options or assignments into one line, separating each with a semicolon (;).

Below is an example of applying multiple false-path timing constraints using the altera\_attribute keyword and the SDC\_STATEMENT otpion in Verilog-2001 HDL format. For other HDL language formats, refer to **Using** altera\_attribute to Set Quartus II Logic Options in the <u>Quartus II Integrated Synthesis (PDF)</u> chapter of the Quartus II Handbook.

```
(* altera_attribute = {"-name SDC_STATEMENT \"set_false_path -from
[get_registers *sv_xcvr_pipe_native*] -to [get_registers *altpcie_rs_serdes|*]
\";-name SDC_STATEMENT \"set_false_path -to [get_registers
*altpcie_rs_serdes|fifo_err_sync_r\[0\]]\";-name SDC_STATEMENT \"set_false_path
-to [get_registers *altpcie_rs_serdes|busy_altgxb_reconfig*]\""} *)
```

## Feedback

| This solution answers my question                                | n: Strongly Disagree<br>1 2 3 4 5 Strongly Agree |
|------------------------------------------------------------------|--------------------------------------------------|
| This solution was easy to find:                                  | Strongly Disagree<br>1 2 3 4 5 Strongly Agree    |
| Please provide additional feedback to improve support solutions: |                                                  |
|                                                                  |                                                  |
|                                                                  | Submit                                           |

Altera does not warrant that this solution will work for the customer's intended purpose and disclaims all liability for use of or reliance on the solution.

Copyright © 1995-2014 Altera Corporation. All Rights Reserved.